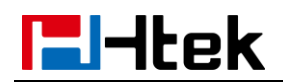

# Do Not Disturb V1.0

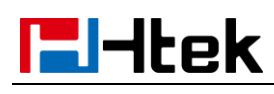

# **Over View**

The 3CX web client gives you easy access to all features of 3CX, including Presence, conferencing, chat and the switchboard. It also allows you to easily make calls from your IP Phone, desktop or smart phone.You can view the presence of your colleagues, divert & transfer calls with a mouse click, see your call history, voice mail and setup chat using the web client. The web client requires Google Chrome, Mozilla Firefox or Microsoft Edge.

# **How To Config**

**To enable UACSTA feature for an extension** (which have registered on Phone):

- 1. Log in the 3CX Management Console->Extension
- 2. Choose the Target extension number
- 3. Click the "General" tab
- 4. Enable the web client for this target extension

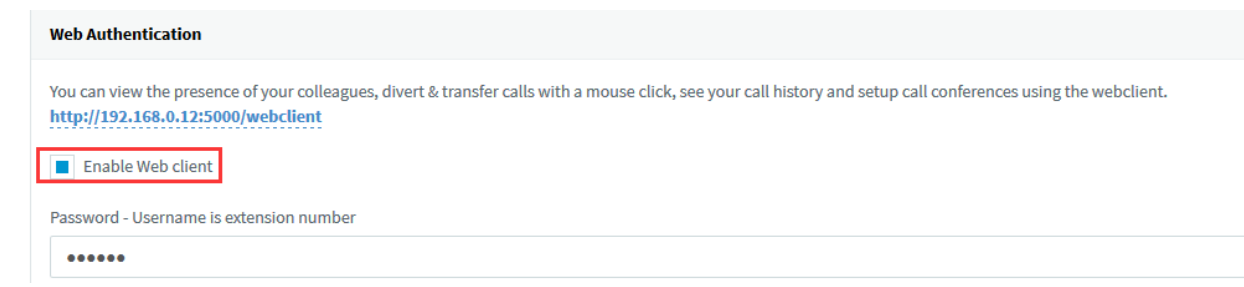

٢

# To get Web client URL and password for this extension:

5. Get the web client URL and password from "General" tab

۲

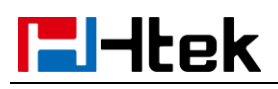

| Web Authentication                                                                                                    |
|----------------------------------------------------------------------------------------------------|
| You can view the presence of your colleagues, divert & transfer calls with a mouse click, see your call history and setup call conferences using the webclient. http://192.168.0.12:5000/webclient |
| Enable Web client                                                                                                    |
| Password - Username is extension number                                                                                                    |
| •••••                                                                                                    |
|                                                                                                    |

Access the web client use this extension:

- 1. Open your Browser
- 2. Enter the above URL: <a href="http://192.168.0.12:5000/webclient">http://192.168.0.12:5000/webclient</a>
- 3. You will see the below windows, please enter the extension number and

web client password:

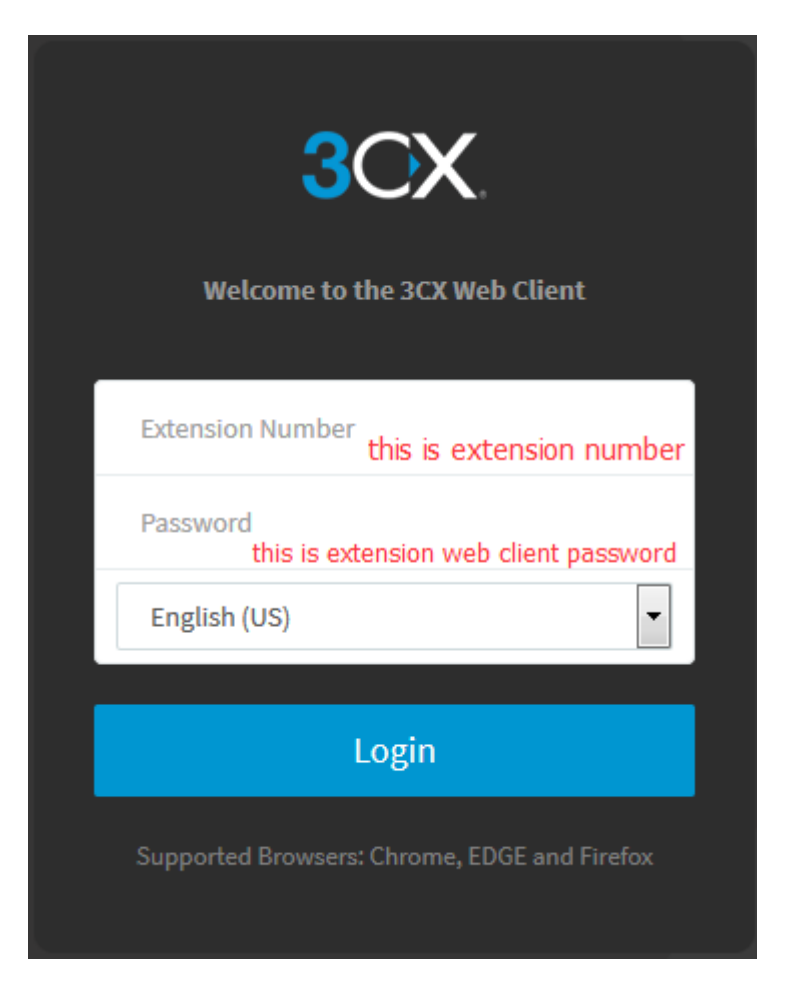

4. Log in successfully, you will view presence of your colleagues.

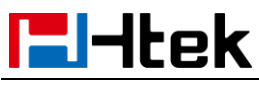

Nanjing Hanlong Technology Co., Ltd.

| 3         | CX.                            |   | ē          |    |                          |               |    |                    |           |   | Make call          |                    | Q  | ₩ Q                   | Available - |           |
|-----------|--------------------------------|---|------------|----|--------------------------|---------------|----|--------------------|-----------|---|--------------------|--------------------|----|-----------------------|-------------|-----------|
| 1         | People                         |   | All Groups | Q  | Search                   |               |    |                    |           |   |                    |                    |    |                       |             | *         |
| 8         | Contacts                       |   | DEFAULT    | 0  | 001                      | Available     | v  | vera_004<br>004    | Available | v | vera_t41<br>006    | Available<br>🍾 🗭 불 | is | irene-test shi<br>111 | Avail 📞 💻   | able      |
| 2         | Call History                   | 3 |            | 1. | irene-test2<br>112       | Available     | i  | irene-test3<br>113 | Available | i | irene-test4<br>114 | Available          | I. | irene-test5<br>115    | Avail 📞 💻   | able      |
| ⋈         | Voicemails<br>Schedule Meeting | 0 |            | I. | lester<br>502            | Available     |    | lester<br>503      | Available | ŋ | 506                | Available          | 5  | 528_3CX<br>528        | Avail       | able      |
| 쓥         | WebMeeting                     |   |            | s  | sonic<br>540             | Available     | s  | sonic<br>541       | Available | s | sonic<br>542       | Available          | aa | anne anne<br>800      | Avail       | able      |
| .lı<br>•0 | Switchboard<br>Recordings      |   |            |    | lawrence lawrence<br>808 | Away<br>📞 🗭 😭 |    | lemon lemon<br>812 | Available | w | vera vera<br>824   | Available          | mm | max max<br>826        | Avail       | able ≡    |
| ×         | Settings                       |   |            | nW | nancy Wang<br>827        | Available     | sY | simon Ye<br>829    | Available | s | sonic<br>859       | Available<br>🍾 🗭 불 | s  | susie_test<br>901     | Avail 📞 💻   | able<br>쓥 |
|           |                                |   |            | s  | susie_test<br>902        | Available     | s  | susie_test<br>903  | Available | s | susie_test<br>904  | Available          | s  | susie_test<br>905     | Avail       | able      |
|           |                                |   |            | s  | susie_test<br>906        | Available     | s  | susie_test<br>907  | Available | s | susie_test<br>908  | Available          | s  | susie_test<br>909     | Avail 📞 💻   | able      |

### How To Use

#### To Change the status from the web client:

There are available, Away, Do not Disturb, Lunch, Business Trip status, and you can also set the time for a status.

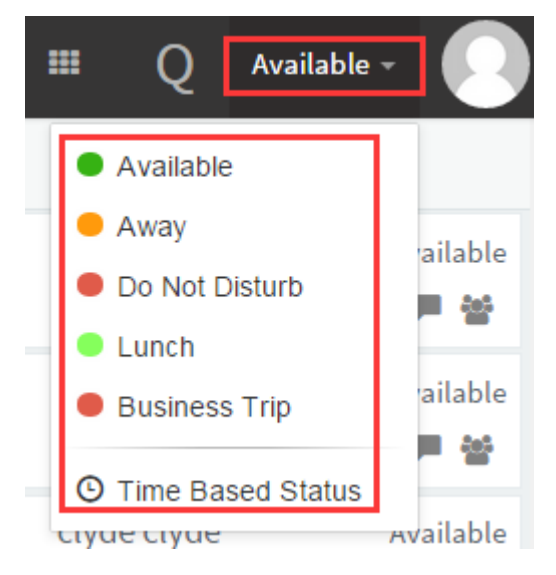

Available: Your extension will be marked as a green icon, you can receive any

call.

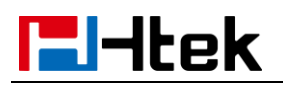

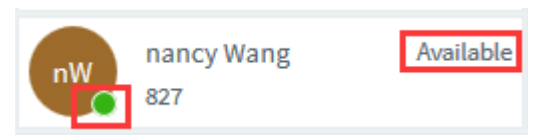

**Away:** Your extension will be marked as a orange icon, you cannot receive any call.

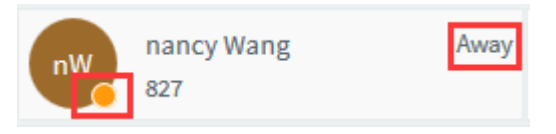

**Do not Disturb:** Your extension will be marked as a red icon, you cannot receive any call, you will see the DND icon on Phone interface (If you press the DND on phone, web client will also be changed to Do Not Disturb status.)

| nW na    | ancy Wang<br>7 | Do Not Distur | Ъ    |
|----------|----------------|---------------|------|
| 04-07-20 | 17 17:39:27    | <b>-</b> 2    |      |
| 🗟 nancy  |                |               |      |
| 🕿 nancy  | 26             |               |      |
| 1        |                |               |      |
|          |                | lode!         |      |
| History  | 3CX PBook      | DND           | Menu |

Lunch: Your extension will be marked as a light green icon, you can receive any call.

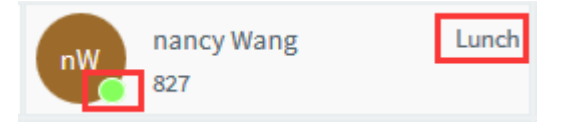

**Business Trip:** Your extension will be marked as a red icon, you cannot receive any call.

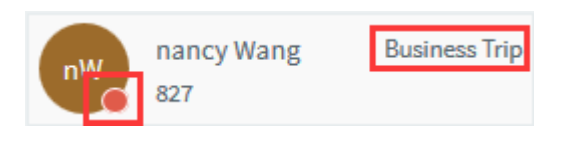

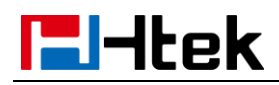

**Time Basic Status:** You can set the time for the different status.

#### To make a call from the web client

- 1. Choose a target number
- 2. Click this icon from below picture:

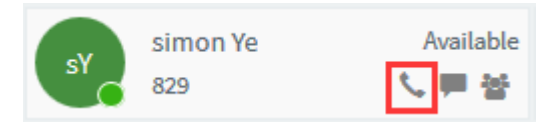

3. You will view the outgoing status on web client. At the same time, The

phone is also outgoing status and you can listen the back ringing tone.

| 3CX                |            |                                                                                                    | Malarcall. Q Austable - 🕡                                |
|--------------------|------------|----------------------------------------------------------------------------------------------------|----------------------------------------------------------|
| 1 People           | All Groups | Q. Search                                                                                                    | V 102                                                    |
| Contacts           | DEFAULT    | Available vera_004 Available vera                                                                                                    | Vera_141 Awatada Simon Ye                                |
| F Chat             |            |                                                                                                    | Dating Dating                                            |
| 🖀 Call History 🛛 🌖 |            | irene-test2 Available irene-test3 Available irene-test3 Available irene-test3 Available irene-test3 Available irene-test3 Available irene-test3                                                                                                    | Irrentati Analisi zi zi zi zi zi zi zi zi zi zi zi zi zi |
| 🖾 Voicemails 🛛 🕚   |            | lester Available lester Available                                                                                                    | Autate Iboted S nancy                                    |
| Schedule Meeting   |            | - VF SO2 し単盤 V 🖥 SO3 し単盤 🕅 🖥 SO                                                                                                    |                                                          |
| 불 WebMeeting       |            | sonic Available sonic Available so                                                                                                    |                                                          |
| JI Switchboard     |            | lawrence lawrence Away lemon lemon Available y                                                                                                    |                                                          |
| Recordings         |            | - 💶 888 - 노루철 📞 882 - 노루철 😪 8                                                                                                    |                                                          |
| 🖈 Settings         |            | nancy Wang Available simon Ye Available so                                                                                                    | sonic Availade susta_test Available                      |
|                    |            |                                                                                                    |                                                          |
|                    |            | susie_test Available susie_test Available su                                                                                                    | susia_test Auslable 905 URB 905 URB 4                    |
|                    |            | susie_test Available susie_test Available st                                                                                                    | susie_test Available Susie_test Available                |
|                    |            | - 🐨 908 し に 日谷 💙 907 し 日谷 💙 908                                                                                                    |                                                          |
|                    |            | susie_test Available susie_test Available susie_test Available susie_test Available susie_test Available susie_test Available susie_test Susie_test Available susie_test Available susie_test Susie_test Available susie_test Available susie_t | susie, test Analade Susie, test Analade Susie Cancel     |

4. You will view the talking status on Web client when other phone answer

this call. This call is successfully established.

| 3CX                         |            |                                                                                                    | (Rala calt                                                                                                    |
|-----------------------------|------------|----------------------------------------------------------------------------------------------------|----------------------------------------------------------------------------------------------------|
| 1 People                    | All Groups | Q, Search                                                                                                    | 口) Talking                                                                                                    |
| Contacts                    | DEFAULT    | Avsitable Q 1972_004 Avsitable Q 1972_004 005                                                                                                    | vera_tkt Austade 😳 simon Ye                                                                                                    |
| Call History 0              |            | ireno-test2 Avelable                                                                                                    |                                                                                                    |
| Voicemails Schedule Meeting |            | Irane-test5 Analable 🕕 lester Analable 🕕 lest                                                                                                    | kister Available Machine Available Available Availabe Availabe Availabe Availabe Availabe Availa |
| 불 WebMeeting                |            | 528_3CX Available 520ic Available 5 500 528                                                                                                    | sonic Audidati sonic Audidate                                                                                                    |
| I Switchboard<br>Recordings |            | anne anne Available na lawrence lawrence Avay na ler                                                                                                    | temon temon Available vez vez Available 829                                                                                                    |
| 📕 Settings                  |            | max max Available my nancy Wang Available of sim                                                                                                    | simon Yu Availale on C ##                                                                                                    |
|                             |            | susie_test     Austable     susie_test     Austable     susie_test     Austable     susie_test     Austable     susie_test     Austable     susie_test     Austable     susie_test     Austable     susie_test     Austable     susie_test     Austable     susie_test     Austable     susie_test     Austable     susie_test     Austable     susie_test     Susie_test     Austable     susie_test     Susie_test     Austable     susie_test     Susie_test     Austable     susie_test     Susie_test     Susie_tes | Role_Net Analate 💽 Role_Lett Analate                                                                                                    |

#### To end this call from web client:

1. You can click the End button to end this call when dial out.

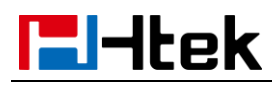

| 3CX                         |            |                      |                   |                   |                     | Make o            | al Q               | ) 🎟 Q An                        | sloble - 🕠             |          |             |     |   |
|-----------------------------|------------|----------------------|-------------------|-------------------|---------------------|-------------------|--------------------|---------------------------------|------------------------|----------|-------------|-----|---|
| 1 People                    | All Groups | Q Search             |                   |                   |                     |                   | <u>د</u>           |                                 |                        |          |             |     |   |
| Contacts                    | DEFAULT    | Ω                    | Available         | vera_004          | Available           | vera_t41          | Available          | 🧧 simon Ye                      |                        |          |             |     | _ |
| Chat<br>Call History 0      |            | irene-test2          | Available<br>노루성  | irene-test3       | Analable<br>노루삼     | irene-test4       | Available<br>노루삼   | 12<br>24 XX (1<br>Attrander Con |                        | 04-07-20 | 17 17:47:55 | 2∞  |   |
| Voicemails 0                |            | lester<br>502        | Available<br>노루삼  | lester<br>503     | Available<br>노 岸 삼  | <b>Q</b> 506      | Available<br>노루삼   | jüän,End                        |                        | 🕿 nancy  |             |     |   |
| f WebMeeting<br>Switchboard |            | sonic<br>540         | Available         | sonic<br>541      | Available<br>노루 삼   | sonic<br>542      | Available<br>노루삼   | anne anne<br>800                | Available<br>또 뿐 삼     | 🕿 nancy  |             |     | - |
| Recordings                  |            | aos                  | Away<br>€≓₩       | a12               | Analable<br>노루 삼    | vera vera<br>824  | Available 🗨        | max max<br>826                  | Available *            |          | 510         |     |   |
| secondo                     |            | nW nancy Wang<br>827 | Available         | N 829             | 、 岸 삼               | 3 Sonic<br>859    | く 単 谷              | susie_test<br>901               | く<br>デービー<br>と<br>デービー |          |             |     |   |
|                             |            | susie_test<br>902    | Available<br>く■ 불 | susie_test<br>903 | Available<br>노루 문 삼 | susie_test        | Available<br>℃ # 삼 | susie_test<br>905               | Available<br>노 루 블     |          |             |     |   |
|                             |            | susie_test           | Available<br>노루 삼 | susie_test<br>907 | Available<br>노루 삼   | susie_test        | Analable<br>노루삼    | susie_test<br>909               | Available<br>노 루 삼     |          | _           |     |   |
|                             |            | susie_test           | Available<br>노루삼  | susie_test<br>911 | Available<br>노 루 삼  | susie_test<br>912 | Available<br>노루 삼  | susie_test<br>913               | Available<br>1、声 삼     | History  | 3CX PBook   | DND |   |

#### To answer a call from the web client:

1. You can clink the answer button directly when you phone has an

incoming call. This incoming call will be answer successfully.

| 3CX              | m          |                                                  | Make callQHIIQAvailable                         | 📞 Talking                                                                                                    |
|------------------|------------|--------------------------------------------------|-------------------------------------------------|----------------------------------------------------------------------------------------------------|
| 1 People         | All Groups | Q Search                                         | INCOMING CALL                                   |                                                                                                    |
| Contacts         | DEFAULT    | Available vera_004 Available                     | vera_t41 Availat 827                            | Simon 🛛 🔘                                                                                                    |
| F Chat           |            |                                                  | nancy Wang                                      |                                                                                                    |
| 🕿 Call History 🚯 |            | irene-test shi Available irene-test2 Available i | Irene-test3 Availat<br>113 V III Arower Decline | Simon Simon . |
| 🖾 Voicemails 📀   |            | Irene-test5 Available lester Available           | lester Availat Divert to voicemail              |                                                                                                    |
| Schedule Meeting |            | - 📞 🖓 🖓 🖓 🖓 🖓 🖓                                  | 503                                             | Wang nancy                                                                                                    |
| 불 WebMeeting     |            | 5 528_3CX Available sonic Available              | sonic Available sonic Available                 | 827                                                                                                    |
| It Switchboard   |            |                                                  |                                                 | <mark>-/</mark>                                                                                                    |
| Recordings       |            | soo LEA Soo LEA                                  | 812 노루상 노루상 사례Iable                             |                                                                                                    |
| 🖌 Settings       |            | max max Available max analy Wang Available a     | simon Ye Available sonic Available              | Transfer Hold Conference Cancel                                                                                                    |

#### To decline a call from the web client:

1. You can click the decline button to reject this call when phone have an

incoming call.

| 3CX              |            |                                                                                                    | Male cal. a) III Q Available - 💽 04-07-2017 17:54:09 & A        |
|------------------|------------|----------------------------------------------------------------------------------------------------|-----------------------------------------------------------------|
| L People         | All Groups | Q. Search                                                                                                    |                                                                 |
| Contacts         | DEFAULT    | Available vera_004 Available v                                                                                                    | vera_t41 Availat and \$27                                       |
| 🗰 Chat           |            |                                                                                                    | ancy Wang                                                       |
| 🕿 Call History 🚺 |            | irene-test2 Available irene-test3 Available irene-test3 Available irene-test3 Available irene-test3 Available irene-test3 Available irene-test3 Available irene-test3 Available irene-test3 | Iren-tstid Ausla Ausla Auswer Decline                           |
| 🖉 Volcemails 🛛 📀 |            | lester Available lester Available                                                                                                    | Availa Divert to voicemail                                      |
| Schedule Meeting |            | - 📞 いい いん いん いん いん いん いん いん いん いん いん いん いん                                                                                                    |                                                                 |
| WebMeeting       |            | sonic Available sonic Available si                                                                                                    | sonic Available anne anne Available                             |
| Switchboard      |            | Environce Inversare Aver Energy Inner Avelable In                                                                                                    |                                                                 |
| Recordings       |            |                                                                                                    |                                                                 |
| ≁ Settings       |            | nancy Wang Available sy simon Ye Available s                                                                                                    | sonic Analatie 💽 susie_test Analatie History 3CX PBook DND Menu |

To Divert to voice mail from the web client:

1. You can click the Divert to voice mail button when phone has an incoming

| 3         | CX.                       |   | <b>=</b>   |    |                    |           |    |                    |                 |    | Make call             |   |            | ٩        | ■ Q               | Available - |                |
|-----------|---------------------------|---|------------|----|--------------------|-----------|----|--------------------|-----------------|----|-----------------------|---|------------|----------|-------------------|-------------|----------------|
| 1         | People                    |   | All Groups | Q  | Search             |           |    |                    |                 |    |                       |   | <u>د</u> [ | INCOMING | CALL              |             |                |
| 8         | Contacts                  |   | DEFAULT    | 0  | 001                | Available | v  | vera_004<br>004    | Available       | is | irene-test shi<br>111 | , | Availat    | nW       | 827<br>nancy W    | ang         |                |
| 2         | Call History              | 6 |            |    | irene-test3<br>113 | Available | i, | irene-test4<br>114 | Available       | C. | irene-test5<br>115    | , | Availat    | An       | swer              | Decli       | ne             |
| ×         | Voicemails C              | 2 |            | I. | lester<br>503      | Available | n  | 506                | Available 📞 🗮 🖶 | 5  | 528_3CX<br>528        | , | Availat    | [        | Divert to w       | picemail    | ]              |
| 쓥         | WebMeeting                |   |            | s  | sonic<br>541       | Available | s  | sonic<br>542       | Available       | aa | anne anne<br>800      | , | Available  |          | lawrence l<br>808 | awrence     | Away<br>🍆 🗭 or |
| ılı<br>≠0 | Switchboard<br>Recordings |   |            | u  | lemon lemon<br>812 | Available | vv | vera vera<br>824   | Available       | mm | max max<br>826        | , | Available  | nW       | nancy War<br>827  | ıg          | Available      |
|           |                           |   |            |    |                    |           |    | 7                  |                 |    |                       |   |            |          |                   |             |                |

call, this call will be divert to voice mail successfully.

# **El-Itek**

# To Blind Transfer this call from the web client:

- 1. You can click the Transfer button when phone is talking
- 2. Enter the transfer call number:826

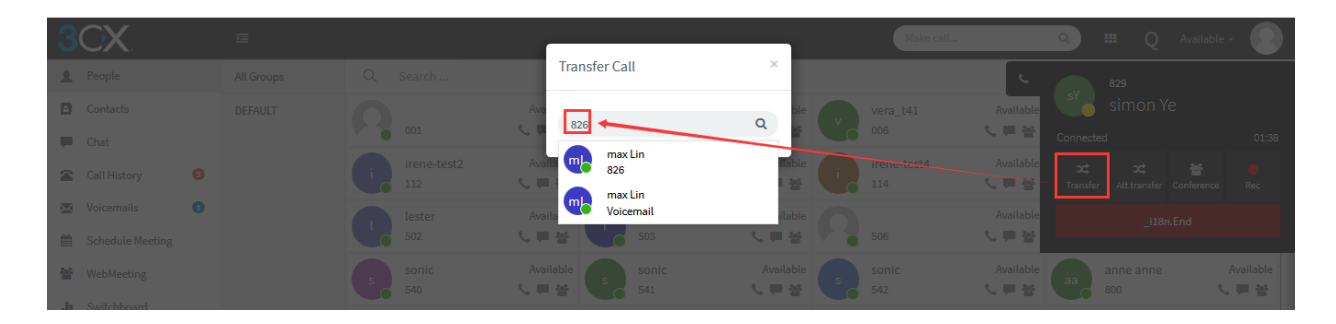

3. This call will be blind transfer successfully, phone will back to idle interface when 826 answer this call:

| 3        | CX.              |   | ē          |     |                    |                    |    |                    |           |             | Make call       |                 | ٩           | III         | Q      | Available 🗸 |           |
|----------|------------------|---|------------|-----|--------------------|--------------------|----|--------------------|-----------|-------------|-----------------|-----------------|-------------|-------------|--------|-------------|-----------|
| 1        | People           |   | All Groups | Q   | Search             |                    |    |                    |           |             |                 | e.              |             | 829         |        |             |           |
| ٥        | Contacts         |   | DEFAULT    | 0   |                    | Available          | v  | vera_004           | Available | v ve        | era_t41         | Availat         | sY          | simo        | on Ye  |             |           |
| -        | Chat             |   |            | × • | 001                | で開始                |    | 004                | く単著し      | 00          | 06              | C ≡ 3           | Trying to t | ransfer     |        |             | 00:15     |
|          | Call History     | 3 |            | i,  | irene-test2<br>112 | Available<br>🍾 🗭 쓥 | Í, | irene-test3<br>113 | Available | i ire<br>11 | ene-test4<br>14 | Availat         |             |             |        |             | e<br>Rec  |
| $\times$ | Voicemails       | 0 |            |     | lester             | Available          |    | lester             | Available |             |                 | Availat         |             |             | i18n.E | nd          |           |
| Ê        | Schedule Meeting |   |            |     | 502                | く戸谷                |    | 503                | く単著       | 50          | 06              | C ≡ 8           |             |             | -      |             |           |
| 쓥        | WebMeeting       |   |            | s   | sonic<br>540       | Available          | s  | sonic<br>541       | Available | so<br>54    | onic<br>42      | Available 🏷 📕 😽 | aa          | anne<br>800 | e anne | ,           | Available |
| 1.       | Switchhoard      |   |            |     |                    |                    |    |                    |           |             |                 |                 |             |             |        |             |           |

To Attend Transfer this call from the web client:

- 1. You can click the Att.transfer button when phone is talking
- 2. Enter the transfer call number:826

| 3CX              |  | r                 | Make             |           |                                          |  |
|------------------|--|-------------------|------------------|-----------|------------------------------------------|--|
| L People         |  | Attended Transfer | ×                | L.        |                                          |  |
| Contacts         |  | 826               | g ble vera_t41   | Available |                                          |  |
| 🗭 Chat           |  | max Lin           |                  |           | Connected                                |  |
| Call History     |  | 826               | Nable irene-test |           | ズ ズ ≝   Transfer Att.transfer Conference |  |
| Voicemails       |  | vaila Voicemail   | ilable O soc     |           |                                          |  |
| Schedule Meeting |  |                   |                  | C = 8     |                                          |  |
| WebMeeting       |  |                   |                  |           |                                          |  |

3. You will view the dialing status on the web client.

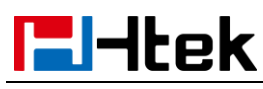

| 3CX                         | 9          | Male cal                                                                                                    |
|-----------------------------|------------|----------------------------------------------------------------------------------------------------|
| 1 People                    | All Groups | Q. Sardh⊥ ↓ ↓ 10 827 2/2                                                                                                    |
| Contacts                    | DEFAULT    | ) cz. Awitała 👷 verz jóż Awitała 😪 verz jeli Awitała 🔂 maximi 🖓 maximi 🖓 maximi 🖓 maximi 🖓 maximi 🖓 maximi 🖉                                                                                                    |
| Call History                |            | 📭 iren-tesz Austala 🕕 iren-tesz Austala 🕕 iren-tesz Austala 🕕 iren-tesz Austala 🕕 iren-tesz Austala 👘 iren-tesz Austala 👘 iren-tesz Austala Austala 👘 iren-tesz Austala Austala                                                                                                    |
| Voicemails Schedule Meeting |            | 📭 lester Andele 😱 lester Andele 🖓 50 📲 🚽 🚺 Ideated 🖊 🦕 Santard 📕 🛄 🛄 👘                                                                                                    |
| 볼 WebMeeting                |            |                                                                                                    |
| Switchboard Recordings      |            | Lavernez barrenz Avey Charles Antalia Antalia |
| ✗ Settings                  |            |                                                                                                    |
|                             |            | susie_test Availate s susie_test Availate s susie_test deside.                                                                                                    |

4. You will view the below picture on web client when 826 answer this call.

You can click the Join button to finish the attend transfer, phone will back to idle interface.

| 3        | CX.              |   | ≣          |      |                    |           |   |                    |                 |    | Make call          |                    | Q                | ₩ (            | 2 Available   | -         |
|----------|------------------|---|------------|------|--------------------|-----------|---|--------------------|-----------------|----|--------------------|--------------------|------------------|----------------|---------------|-----------|
|          | People           |   | All Groups | Q    | Search             |           |   |                    |                 |    |                    | e.                 |                  | 826            |               |           |
| ۵        | Contacts         |   | DEFAULT    |      |                    | Available |   | vera_004           | Available       | v  | vera_t41           | Available          | mL               | max l          | .in           |           |
| ,        | Chat             |   |            | Y. 🖲 | 001                | く言語       |   | 004                | く単著             |    | 006                | ~ 투 삼              | Connecte         | d              |               | 00:03     |
|          | Call History     | 8 |            | i    | irene-test2<br>112 | Available | i | irene-test3<br>113 | Available 🏷 🗮 😸 | i, | irene-test4<br>114 | Available<br>노 🏴 참 | <b>X</b><br>Join |                | er Conference | Rec       |
| $\times$ | Voicemails       | 1 |            |      | lester             | Available |   | lester             | Available       |    |                    | Available          |                  |                | 18n End       |           |
|          | Schedule Meeting |   |            |      | 502                | と声音       |   | 503                | と声音             | •  | 506                | 、 ■ 삼              |                  | -              |               |           |
| 쓥        | WebMeeting       |   |            | s    | sonic<br>540       | Available | s | sonic<br>541       | Available       | s  | sonic<br>542       | Available          | aa               | anne an<br>800 | ne (          | Available |
| ۰.       | 6 A.L. 1         |   |            |      |                    |           |   |                    |                 |    |                    |                    |                  |                |               |           |

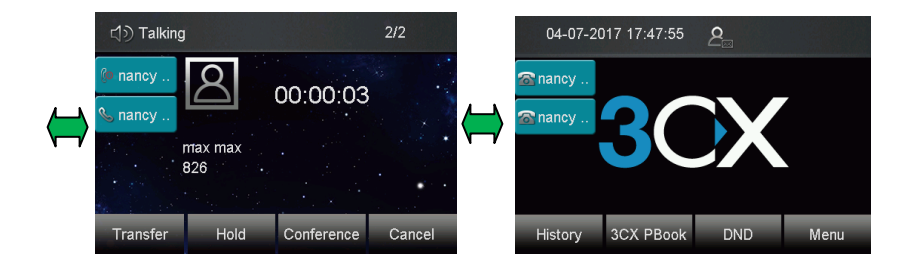

# To make a conference from the web client:

- 1. You can click the Conference button when phone is talking
- 2. Enter the target participant number:826

| <b>30X</b> .       |       | r                          |                 |               |                                      |     |
|--------------------|-------|----------------------------|-----------------|---------------|--------------------------------------|-----|
| <b>£</b> People    |       | Select participant         | ×               | <u></u>       |                                      |     |
| Contacts           |       | 826                        | Q ble vera_t4   | 1 Available   |                                      |     |
| 🗭 Chat             | V 001 | maxlin                     |                 |               |                                      | :07 |
| 🕿 Call History 🛛 🔞 |       | Naila 11                   | irene-te        | st4 Available | Transfer Att.transfer Conference Rec |     |
| 🔀 Voicemails 🛛 🕦   |       | vaila max Lin<br>Voicemail | ilable          |               |                                      |     |
| Schedule Meeting   |       |                            | 노루 삼 💙 🏅 506    | 신투성           |                                      |     |
| WebMeeting         |       |                            | Available sonic | Available     | anne anne Availabi<br>800 V 🗖 🕯      |     |
|                    |       |                            |                 |               |                                      |     |

3. You will view the dialing status on the web client.

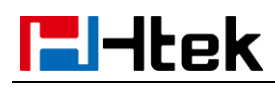

| 3CX                    |            |                          |                              | Make call-            | Q Available - 🕠                                          |                           |                           |                |
|------------------------|------------|--------------------------|------------------------------|-----------------------|----------------------------------------------------------|---------------------------|---------------------------|----------------|
| 1 People               | All Groups | Q. Search                |                              |                       | L 626                                                    | ☆) 827                    | 2/2                       |                |
| Contacts               | DEFAULT    | <b>R</b> 001             | Available                    | Available vera_141    | Available max Lin                                        |                           |                           |                |
| Call History 0         |            | irene-test2              | Available irene-test3        | Available irene-test4 | Available and and an an an an an an an an an an an an an |                           | * * *                     |                |
| Voicemails 0           |            |                          | lester<br>502                | Available lester      | Available                                                | Availableitim.End         | S nancy )))               |                |
| 쓭 WebMeeting           |            |                          |                              | 540 sonic             | Ansilable sonic                                          | Available sonic           | visibble (market simon Ye | max max<br>826 |
| Switchboard Recordings |            | lawrence lawrence<br>eos | Away emon lemon lemon azz    | Avsitable vera vera   | Available<br>Connected 00:56                             | 020                       |                           |                |
| ✗ Settings             |            | nancy Wang<br>827        | Available sy simon Ye<br>829 | Available sonic       | Available Tassfer Towns Sec                              |                           | Ormal                     |                |
|                        |            | susie_test               | Available susie_test         | Available susie_test  |                                                          | A COMPANY OF THE OWNER OF | Cancel                    |                |

- 4. You will view the below picture on web client when 826 answer this call.
- 5. Three-way conference will be established successfully.

| 3CX              | <b>a</b> |       |               |           |                    |                                                                                                    | Make call.   | - a I                      | # Q Available -               |          | ්ා) Talkir        | Ig         |            |        |
|------------------|----------|-------|---------------|-----------|--------------------|----------------------------------------------------------------------------------------------------|--------------|----------------------------|-------------------------------|----------|-------------------|------------|------------|--------|
| 1 People         | All Grou | ups C | کې Search     |           |                    |                                                                                                    |              | · _ [                      | 700                           |          | Concernant of the |            |            |        |
| Contacts         | DEFAU    | σ 🥻   | 2             | Available | vera_004           | Available                                                                                                    | vera_t41     | Available                  |                               |          | Sanancy           | 181        | 00.02.01   |        |
| F Chat           |          |       | 001           |           | 004                | 「単谷」                                                                                                    | 005          | 도 두 참<br>Connected         |                               | 00:03    | S nancy           |            | 00.02.01   |        |
| Call History     | 0        |       | i irene-test2 | Available | irene-test3<br>113 | Available                                                                                                    | irene-test4  | Analable xt<br>노루상 Trander | 치 불<br>Atttransfer Conference | •<br>••• |                   | max max    |            |        |
| Voicemails       | 0        |       | lester        | Available | lester             | Available                                                                                                    | 2            | Ausilable                  |                               |          |                   | 700**827 . |            |        |
| Schedule Mer     | ting     |       | 502           |           | 503                | く神谷 🦻                                                                                                    | 506          | と言語                        | Juancha                       |          | 5 40              |            |            | •      |
| WebMeeting       |          |       | sonic<br>540  |           | sonic<br>541       | Available                                                                                                    | sonic<br>542 |                            | inneanne Avi                  | lable    | Transfer          | Hold       | Conference | Cancel |
| In Control house |          |       |               |           | 2001000            | 100 C 100 C |              |                            |                               | -        |                   |            |            |        |